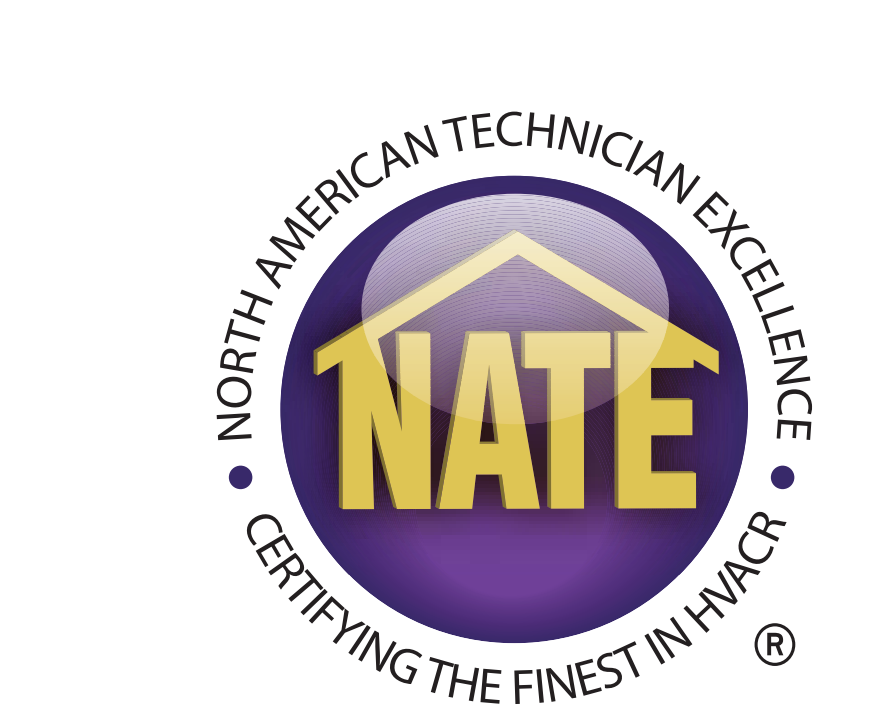

# NATE RECERTIFICATION GUIDE

Guide to Using the myNATE Website Submitting Class Rosters

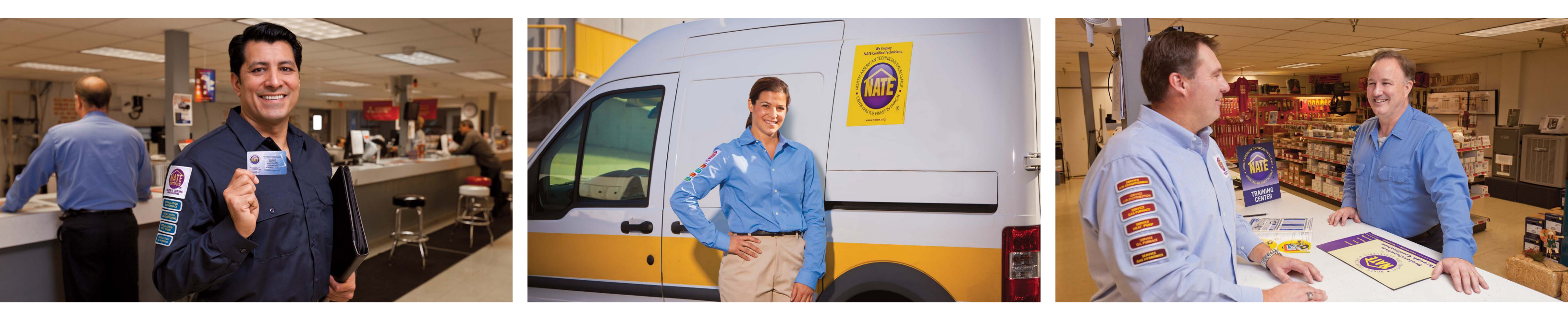

## **RECERTIFICATION BASICS**

- A NATE certified technician has two ways to recertify, using CEHs or re-taking their specialty exam.
- Like your initial certifications, service specialties award their installation counterparts for free, and Air to Air Heat Pump awards its AC counterparts for free.
- For example, to renewing HPSV, HPIN, ACSV, and ACIN you would either only pay for one certification if renewing with CEHs, or just take the HPSV exam.

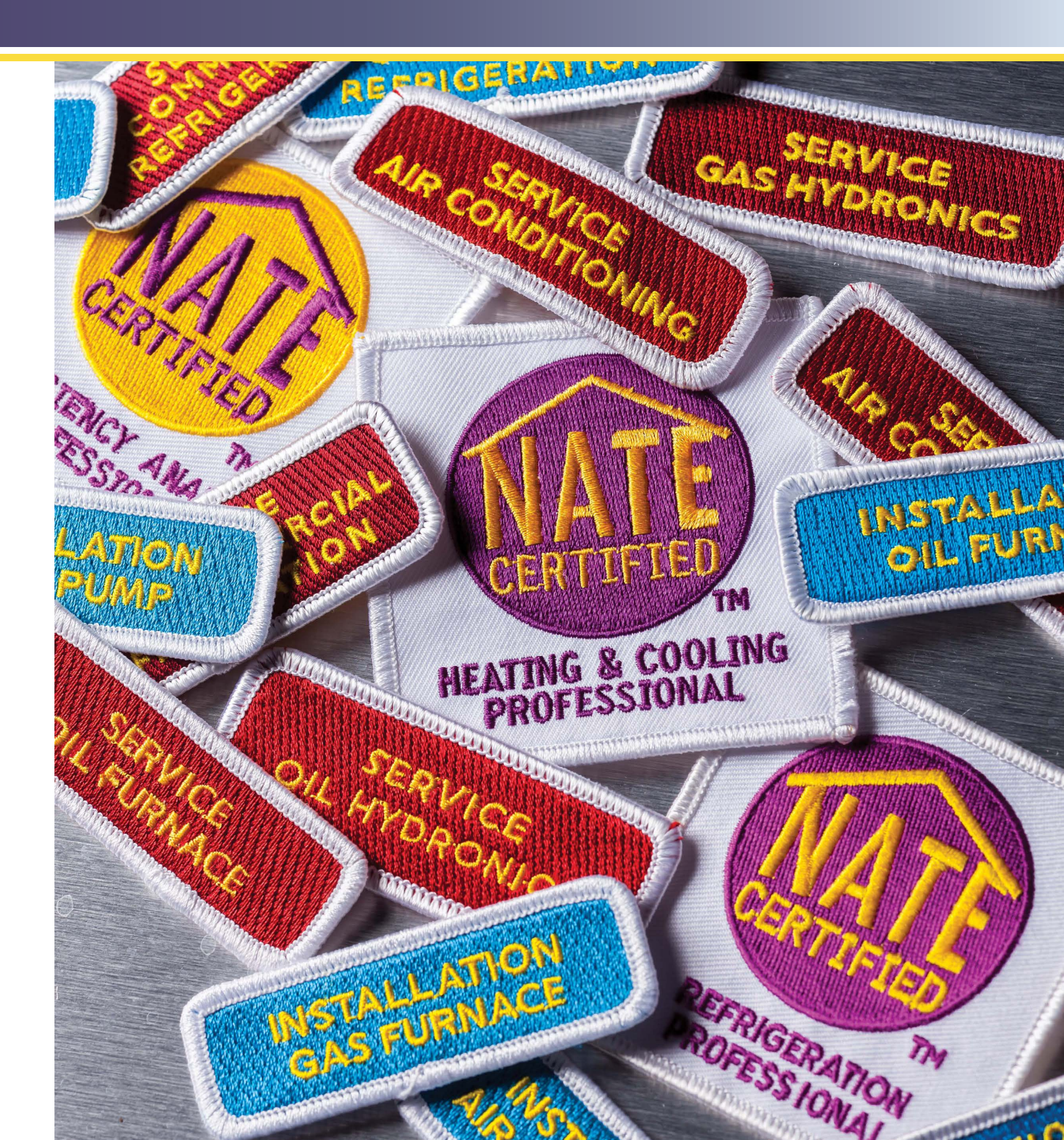

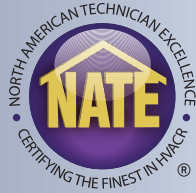

- **16** hours of continuing education courses completed during the time a technician is certified. Requires
- Must be technical in nature and related to your specialties.
- If a course is relevant to more than one specialty, the hours can apply to multiple specialties:
  - Common examples of courses that apply to all specialties would be safety, code and standards, electrical, controls and air flow courses.
- NATE gives hour for hour credit, a 4-hour courses would award CEHs. 4
- NATE recognized courses are pre-approved and will immediately be added to your record when your trainer submits the roster to NATE.
- Non-recognized courses would need to be submitted to NATE for review and approval.

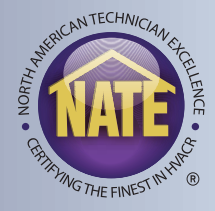

### **TESTING & EXPIRATION**

### TESTING

- Need to re-take the specialty exam you were previously certified to renew that certification.
- You do not need to re-take the Core if you are testing before you expire or during your grace period.
- Contact a local testing organization or schedule an exam with Live Online Proctoring to take the exam.
- Live Online Proctoring allows a technician to take the exam remotely. Please see the Live Online Proctoring Guide for more information.

### **EXPIRATION**

- Once a technician's certification expires, you have 120-day grace period in which a technician can still recertify using either of the two methods previously mentioned.
- If a technician does not recertify in their 120-day grace period, then a technician would need to re-take both the Core and a specialty exam.

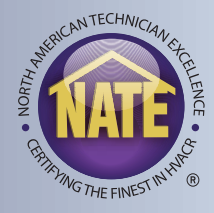

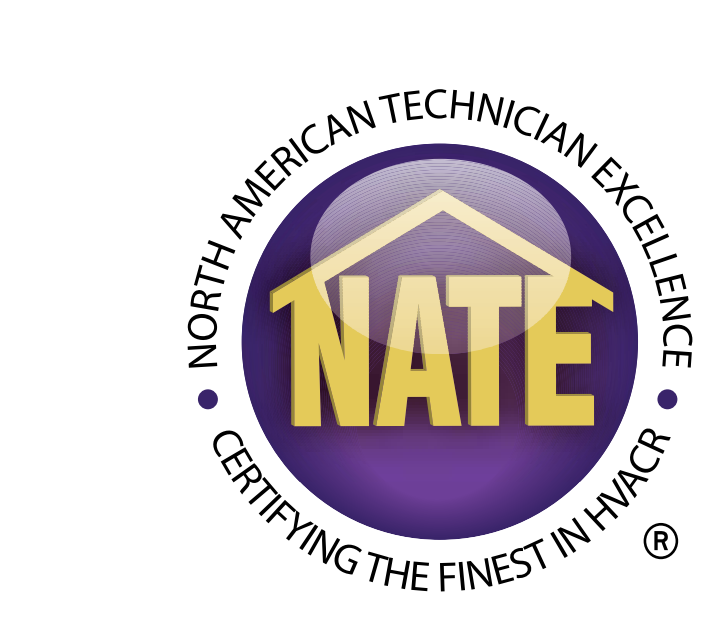

### SUBMITTING COURSE HOURS AS A TECHNICIAN

NATE | Recertification Guide 2022 | 5

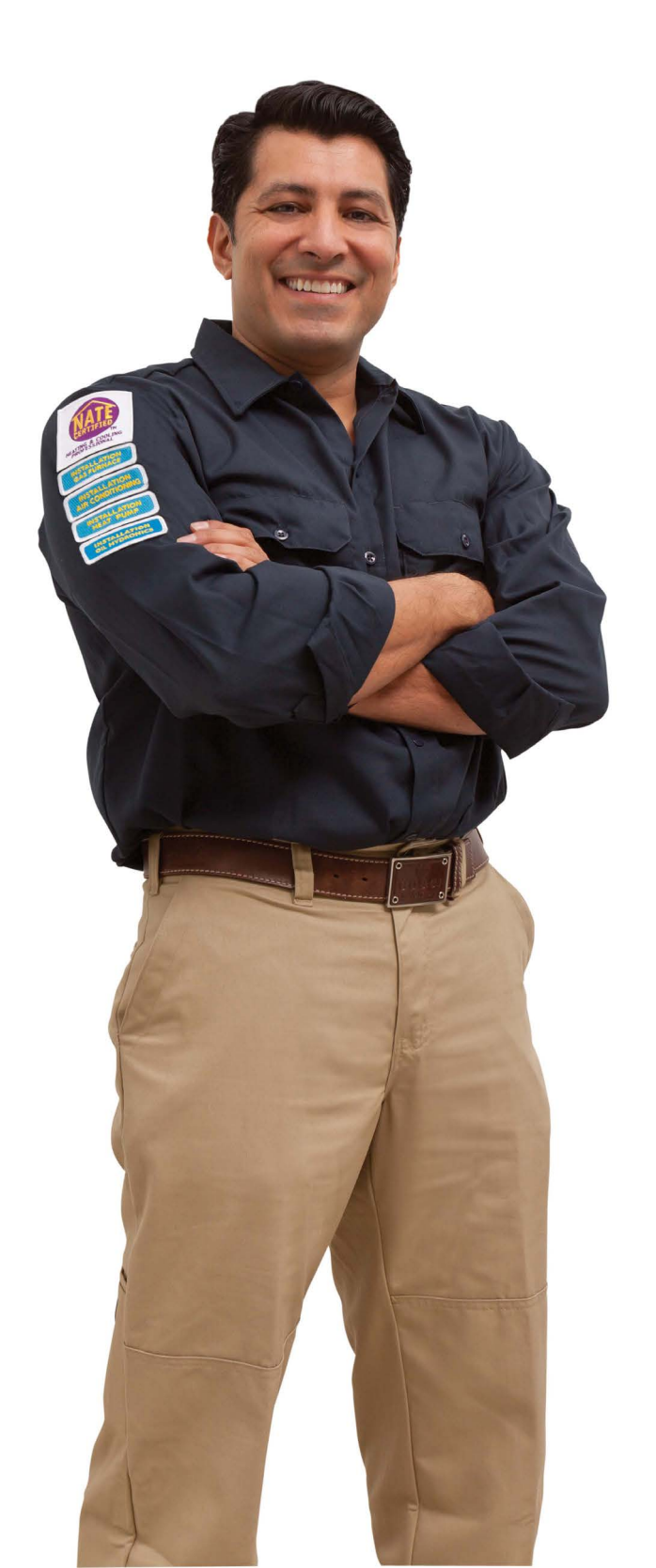

- Any NATE-recognized courses a technician takes should be automatically tracked after their instructor uploads a course roster.
- However, a technician can submit proof of training for any non-NATE recognized course they take on their myNATE profile.
- Technicians can also submit proof of training for NATE recognized courses if they haven't been tracked.
- Common examples of non-NATE recognized courses would be things like training to maintain a state license, electrical license classes, or OSHA safety training.

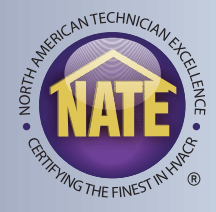

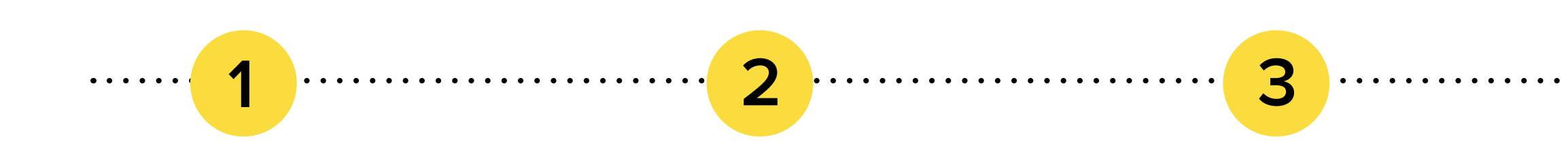

To submit a training course, the first step to sign on to myNATE at <u>www.myNATE.org</u>. On the home tab, go to the "Continuing Education Credits" section below the My Scores section. Then select "Course History" or "Pending Credits".

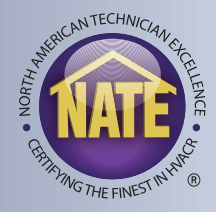

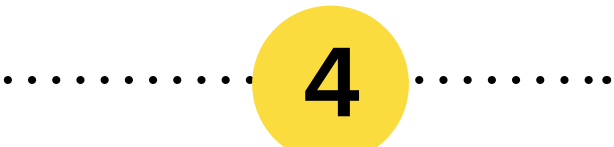

# Then select the "Submit Training" button.

NATE | Recertification Guide 2022 | 7

### Welcome

### Welcome!

Welcome to NATE's test administration site.

Please explore the site and check the "?" help sections if you have any questions. If you still have questions you can contact NATE support at 877-420-6283 (NATE) or asknate@natex.org. We look forward to serving your test and certification needs.

For those interested in ordering and taking the online entry-level Ready to Work certificate exam, please click on the RTW tab to get started.

| My Scores                  |                   |                 |                 |  |  |
|----------------------------|-------------------|-----------------|-----------------|--|--|
| <u>View historical exs</u> |                   |                 |                 |  |  |
| Continuing Education C     | redits            |                 | X               |  |  |
| Recertification Progress   | Course History    | Recertification | Pending Credits |  |  |
|                            |                   |                 |                 |  |  |
| Sample Course - Pe         | ending After Rest | <u>ibmittal</u> |                 |  |  |
| Sample Course - Pe         | ending After Resu | <u>ibmittal</u> |                 |  |  |
|                            |                   |                 |                 |  |  |

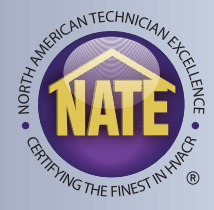

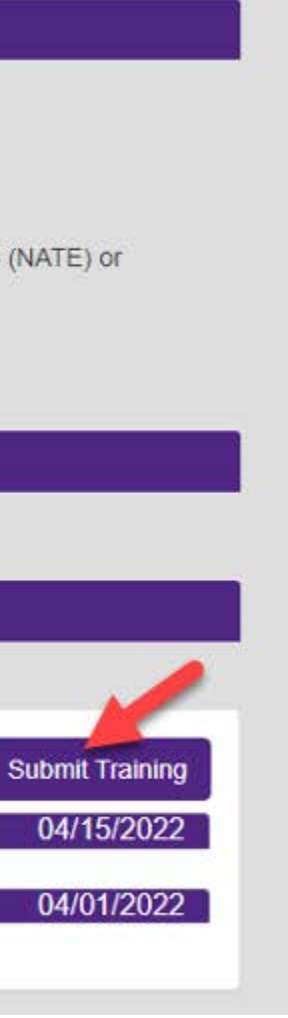

- After clicking the submit training button, there is an option for an approved course or manual entry.
- The first section will cover how to submit a manual entry.
- There are 5 fields to complete:
  - Training Description: Name of the training
  - Provider Description: Name of the organization providing the training
  - Training Category: Type of training such as a course, seminar, conference, webinar etc.
  - Credit Units: Length of the training in hours
  - Completion Date: Date the training was finished
- At the bottom of the form, click "Add files" to upload proof of the attendance, such as a certificate of completion.

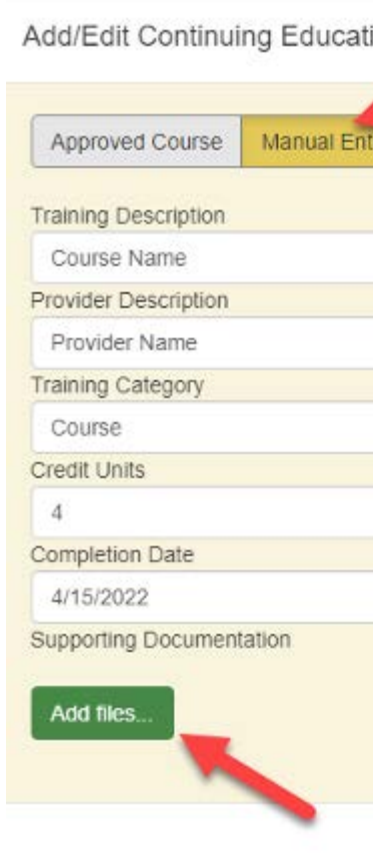

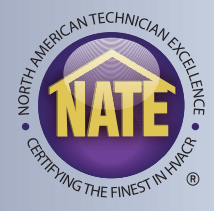

| on Credit | ×                     |
|-----------|-----------------------|
| V         |                       |
|           |                       |
|           |                       |
|           |                       |
|           |                       |
|           |                       |
|           | Δ.                    |
|           | Cancel Save           |
|           | Constanting Constants |

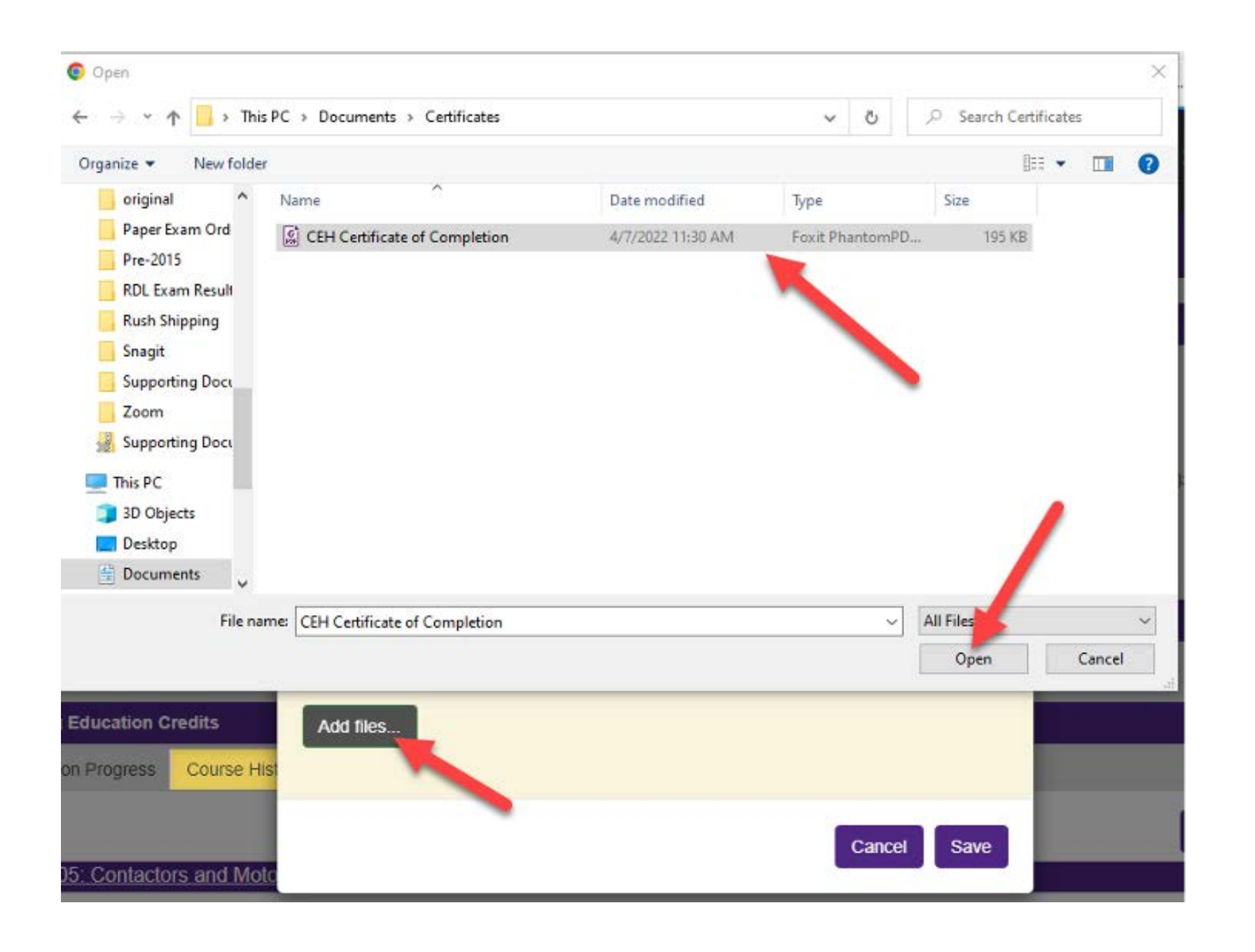

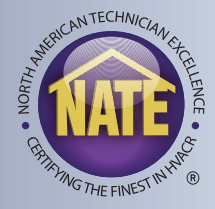

### HOW TO SUBMIT COURSE HOURS -APPROVED COURSES

- This section will cover how to submit an Approved Course.
- Click on the "Approved Course" tab after selecting Submit Course.
- There are three fields to complete:
  - Training Provider: Select the NATE recognized training provider from the drop-down menu. It is in alphabetical order, and you can type a letter on your keyboard to jump to that letter in the list.
  - Training: Select the course from the selected training provider.
  - Completion Date: Date the training was finished.
- At the bottom of the form, click "Add files" to select documentation of the attendance, such as a certificate of completion.

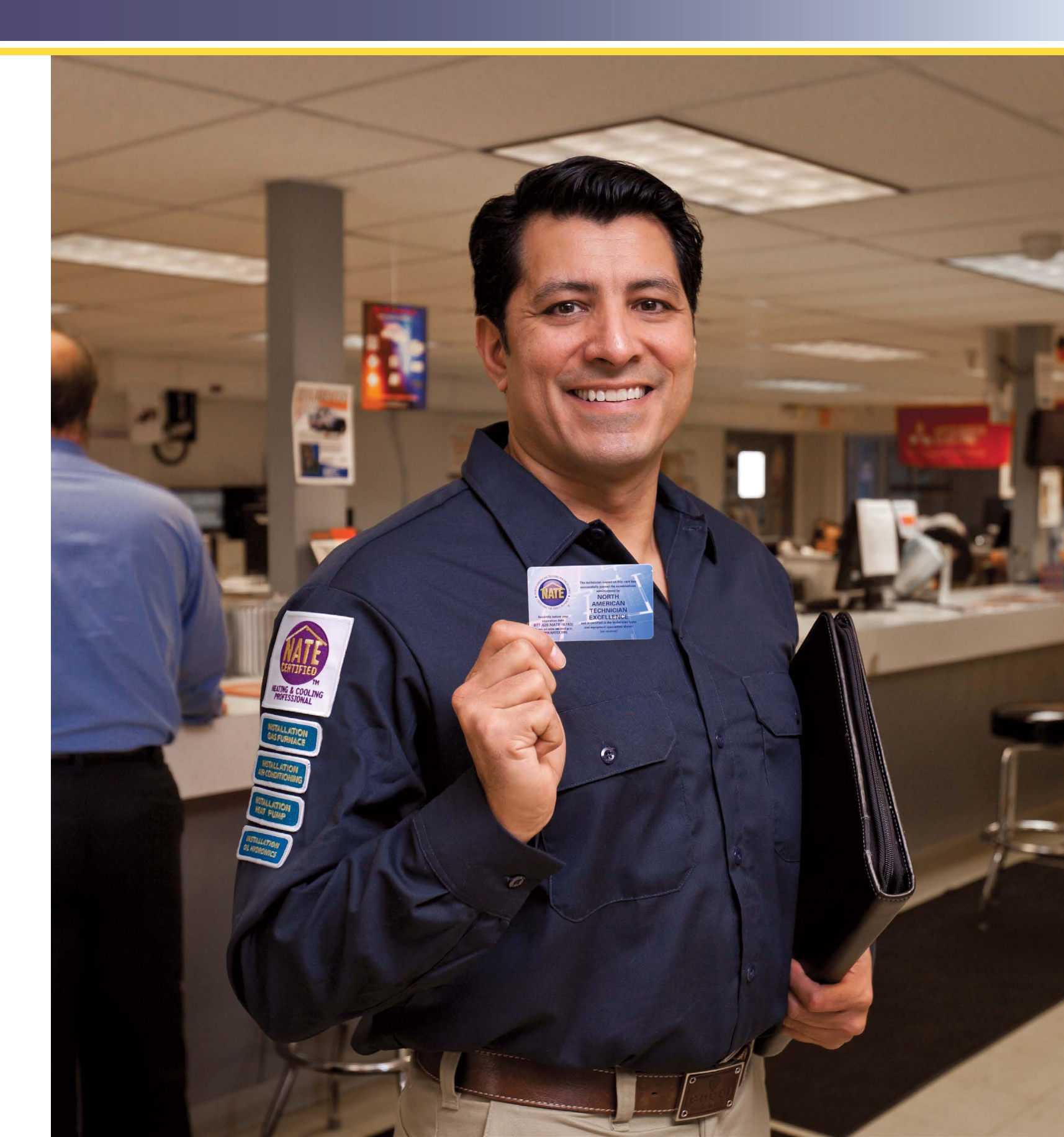

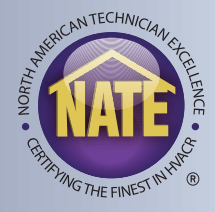

### HOW TO SUBMIT COURSE HOURS -APPROVED COURSES

| and the second second                                                                              | e Manuai Entry                                                                                                    | y ]                                                                                                    |     |
|----------------------------------------------------------------------------------------------------|----------------------------------------------------------------------------------------------------|----------------------------------------------------------------------------------------------------|-----|
| raining Provider                                                                                   |                                                                                                    |                                                                                                    | - 1 |
| North American                                                                                     | Technician Excelle                                                                                                    | ence (1587)                                                                                                    |     |
| raining                                                                                            |                                                                                                    |                                                                                                    |     |
| Sample Course                                                                                      | (1587-0061)                                                                                                    |                                                                                                    | _   |
| Sample Cour<br>Sample desc                                                                         | se (1587-0061)<br>ription                                                                                                    |                                                                                                    |     |
| Course Refer<br>Expiration Da<br>Associated S                                                      | ence Code: 1587 (<br>te: 11/28/2026<br>pecialties:                                                                                                    | 0051                                                                                                    |     |
| Air Condition<br>Air Condition<br>Air Distribut<br>Air Distribut<br>Air to Air Ho<br>Air to Air Ho | ning Installation - 4<br>ning Service - 4 Cr<br>ion Installation - 4 (<br>ion Service - 4 Cre<br>eat Pump Installatio<br>eat Pump Service -<br>/AC Professional -<br>inalyst Service - 4 C<br>zmance Verifier - 4 | 4 Credit(s)<br>redit(s)<br>Credit(s)<br>edit(s)<br>on - 4 Credit(s)<br>- 4 Credit(s)<br>- 4 Credit(s)<br>redit(s)<br>4 Credit(s) |     |
| Certified H <sup>1</sup><br>Efficiency A<br>HVAC Perf                                              |                                                                                                    |                                                                                                    |     |
| Certified H<br>Efficiency A<br>HVAC Perfi                                                          |                                                                                                    |                                                                                                    |     |

| 💿 Open                |                    |                   |                   |                 |                 | ×       |
|-----------------------|--------------------|-------------------|-------------------|-----------------|-----------------|---------|
| ← → ~ ↑ 📴 → Thi       | s PC → Documen     | ts ⇒ Certificates |                   | 5 v             | ,으 Search Certi | ficates |
| Organize 🔻 New folde  | r                  |                   |                   |                 | BE              | • 🖬 🕜   |
| original ^            | Name               | ^                 | Date modified     | Туре            | Size            |         |
| Paper Exam Ord        | CEH Certific       | ate of Completion | 4/7/2022 11:30 AM | Foxit PhantomPl | D 195 KB        |         |
| RDL Exam Result       |                    |                   |                   |                 |                 |         |
| Rush Shipping         |                    |                   |                   |                 |                 |         |
| Snagit                |                    |                   |                   |                 |                 |         |
| Supporting Doci       |                    |                   |                   |                 |                 |         |
| Zoom                  |                    |                   |                   |                 |                 |         |
| 🧏 Supporting Doci     |                    |                   |                   |                 |                 |         |
| This PC               |                    |                   |                   |                 |                 |         |
| 3D Objects            |                    |                   |                   |                 |                 |         |
| Desktop               |                    |                   |                   |                 |                 |         |
| 🖆 Documents 🧹         |                    |                   |                   |                 |                 |         |
| File na               | ame: CEH Certifica | ate of Completion |                   | ~               | All Files       | ~       |
|                       |                    |                   |                   |                 | Open            | Cancel  |
|                       |                    |                   |                   |                 | -               | -       |
| Education Credits     | Add files          |                   |                   |                 |                 |         |
| on Progress Course H  | ist                |                   |                   |                 |                 |         |
|                       |                    |                   |                   |                 |                 |         |
|                       |                    |                   |                   | Cance           | Save            |         |
| 05: Contactors and Mo | to                 |                   |                   | Cance           | Save            |         |
|                       |                    |                   |                   |                 |                 |         |

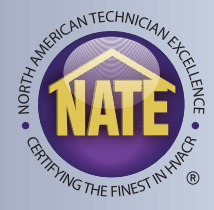

- After a course has been submitted, it will be in listed under pending credits.
- Once a course has been approved, it will be moved to the Course History tab.
- If a course is rejected, it will remain in under the Pending Credits tab. The course can be edited and resubmitted. Clicking on the course name will show the reason the course was rejected.
- Clicking the edit entry button will allow the technician to remedy the problem and clicking save will resubmit the course for NATE review.
- Common reasons courses are rejected: no attached documentation, typos in the date, or a course is not relevant to your specialty.

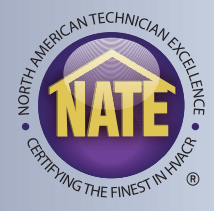

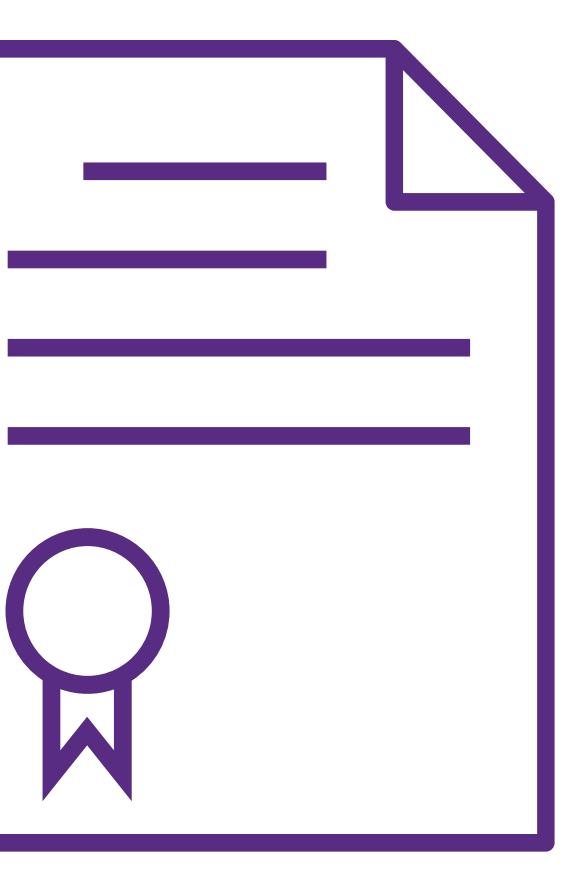

### **COURSE PENDING**

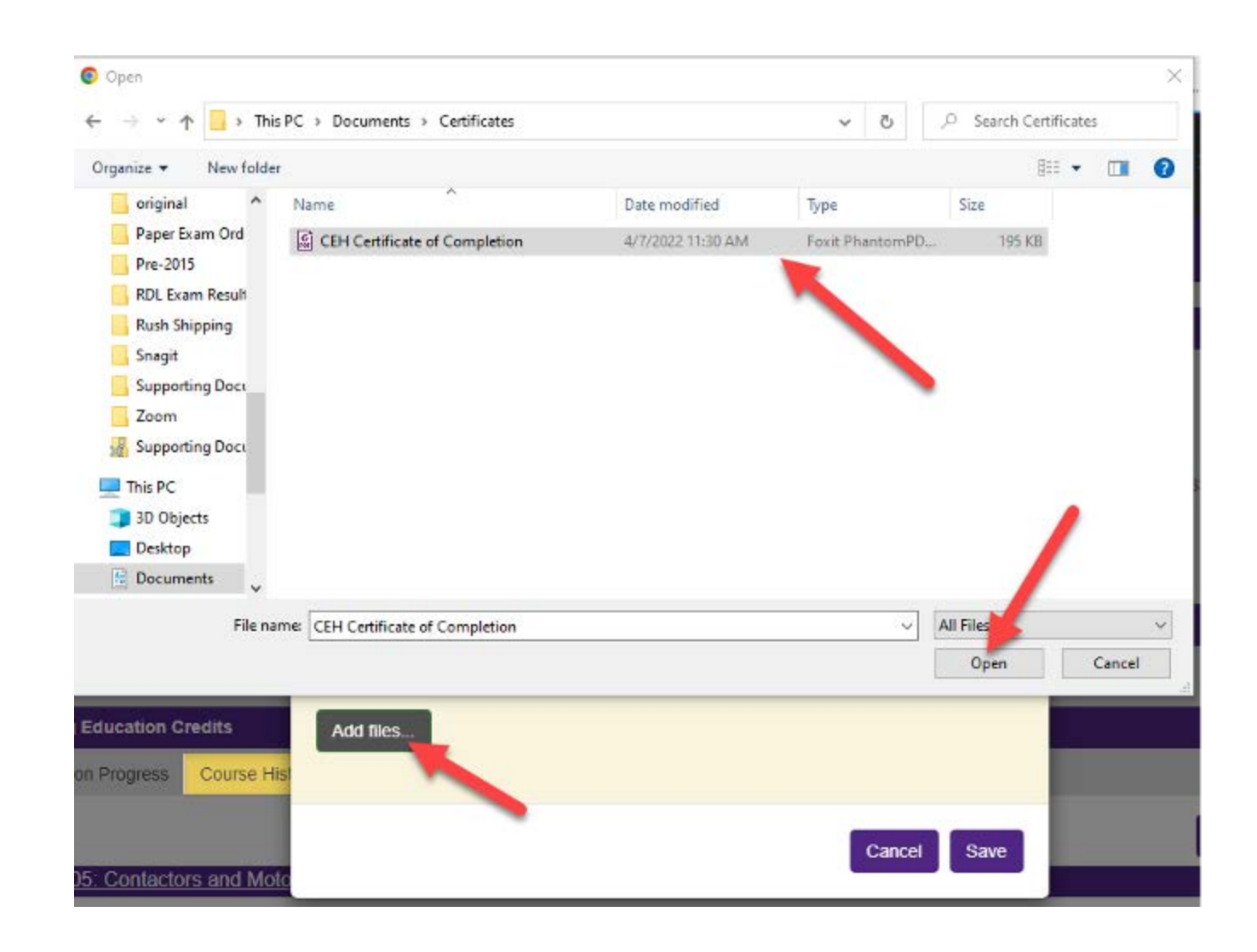

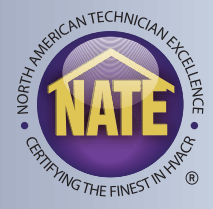

### COURSE APPROVED

| Recertification Progress | Course History              | Recertification | Pending Credits |          |
|--------------------------|-----------------------------|-----------------|-----------------|----------|
|                          |                             |                 |                 | Subr     |
|                          |                             |                 |                 |          |
| Sample Course - Pe       | ending                      |                 |                 | 04       |
| Sample Course - Pe       | ending<br>ending After Rest | ubmittal        |                 | 04<br>04 |

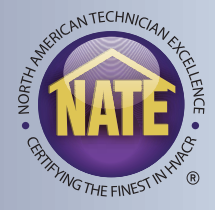

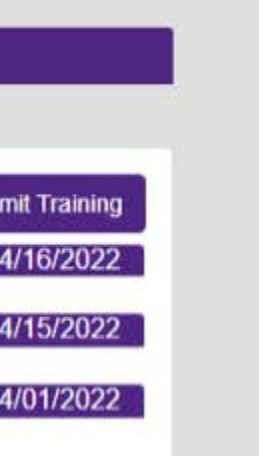

## COURSE REJECTED

| Continuing Education C     | redits               |                 |                 |
|----------------------------|----------------------|-----------------|-----------------|
| Recertification Progress   | Course History       | Recertification | Pending Credits |
|                            |                      |                 |                 |
|                            |                      |                 |                 |
| Sample Course (158         | 7-0061) - Rejec      | ted             |                 |
|                            |                      |                 |                 |
|                            |                      |                 |                 |
| Credit Rejected - No       | o documentation      |                 |                 |
|                            |                      |                 |                 |
| Description                |                      |                 |                 |
| Sample description         |                      |                 |                 |
| Brouidor                   |                      |                 |                 |
| Flovider                   |                      |                 |                 |
| North American Technic     | cian Excellence      |                 |                 |
| Associated Specia          | alties               |                 |                 |
| Air Conditioning Installa  | ation: 4 Credit      | t(s)            |                 |
| Air Conditioning Service   | e: 4 Credit          | t(s)            |                 |
| Air Distribution Installat | ion: 4 Credit        | t(s)            |                 |
| Air Distribution Service:  | 4 Credit             | t(s)            |                 |
| Air to Air Heat Pump In    | stallation: 4 Credit | t(s)            |                 |
| Certified HVAC Profess     | sional: 4 Credi      | t(s)            |                 |
| Efficiency Analyst Senio   | or: 4 Credi          | t(s)            |                 |
| HVAC Performance Ve        | rifier: 4 Credit     | t(s)            |                 |
| Submitted Docum            | entation             |                 |                 |

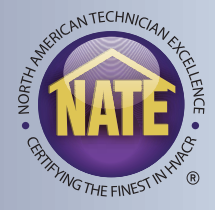

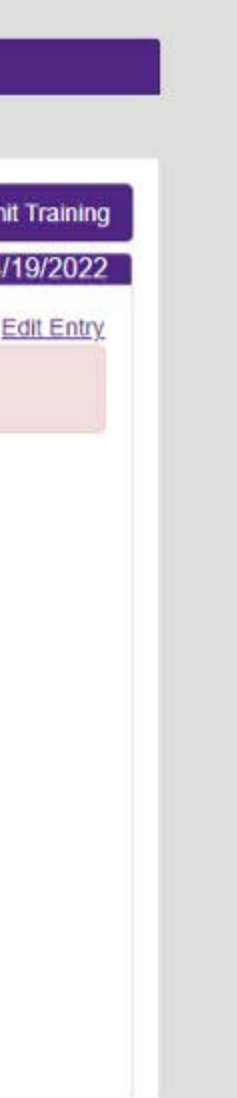

## EDIT/RESUBMIT REJECTED COURSE

|                                                                                                    |                                                                                                    | West       |
|----------------------------------------------------------------------------------------------------|----------------------------------------------------------------------------------------------------|------------|
| 22/2015: EPA 608                                                                                                    | Add/Edit Continuing Education Credit ×                                                                                                    | View Score |
| Organization: North American Te<br>Venue: Arlington, Virginia<br>Status: Scored - Failed                                          | Training Provider                                                                                                    |            |
| Score Report Unavailable                                                                                                    | North American Technician Excellence (1587)                                                                                                    |            |
| Contact NATE                                                                                                    | Training                                                                                                    |            |
|                                                                                                    | Sample Course (1587-0061)                                                                                                    |            |
| nuing Education Credits                                                                                                    | Sample Course (1587-0061)<br>Sample description                                                                                                    |            |
| tification Progress Course H                                                                                                    | Course Reference Code: 1587-0061<br>Expiration Date: 11/28/2026<br>Associated Specialties:                                                                                                    | Subr       |
| imple Course (1587-0061) -<br>Credit Rejected - No document                                                                       | Air Conditioning Installation - 4 Credit(s)<br>Air Conditioning Service - 4 Credit(s)<br>Air Distribution Installation - 4 Credit(s)<br>Air Distribution Service - 4 Credit(s)<br>Air to Air Heat Pump Installation - 4 Credit(s) | 0.         |
| escription                                                                                                    | Air to Air Heat Pump Service - 4 Credit(s)<br>Certified HVAC Professional - 4 Credit(s)                                                                                                    |            |
| mple description                                                                                                    | Efficiency Analyst Senior - 4 Credit(s)                                                                                                    | 1.00       |
| ovider                                                                                                    | HVAC Performance Verifier - 4 Credit(s)                                                                                                    |            |
| rth American Technician Excelle                                                                                                   |                                                                                                    |            |
| ssociated Specialties                                                                                                    |                                                                                                    |            |
| Conditioning Installation:4Conditioning Service:4Distribution Installation:4Distribution Service:4to Air Heat Pump Installation:4 | Completion Date<br>4/19/2022<br>Supporting Documentation                                                                                                    |            |

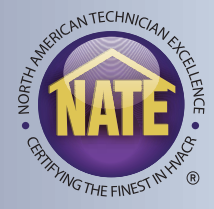

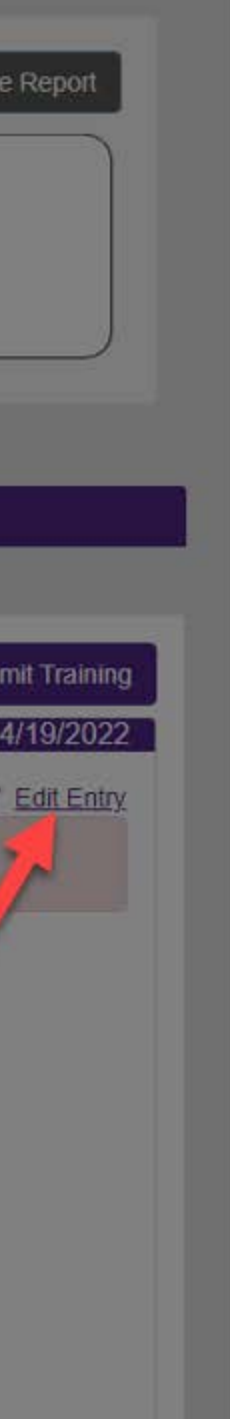